## Faktura - vytvoření

Hledáme knihu v katalogu EG – pokud existuje, postupujeme takto: Akce pro tento záznam → volba "zobrazit/vytvořit objednávku" není-li faktura – volba "create invoice" – vytvoření faktury, tu je třeba dohledat v papírových fakturách v šanonu, dále pracovat s kopií

## Tvorba faktury v EG - jednotlivé kroky

název faktury – přesně podle papírové verze č. fa od dodavatele → jméno po mezeře bez diakritiky datum fa – datum vystavení typ - fa-daňový doklad nebo placeno hotově (jak je na papíru) je-li nějaká kniha na fa a nebyla přijata → odpojit (detach) poštovné zapsat do add charge – přičte se k celkové částce, která se načítá na konci fa faktura se musí vytvořit najednou, nelze přerušit práci u knihy doplnit počet exemplářů v obou rubrikách doplnit cenu včetně haléřů na závěr volba close

## Faktura - zpracování knihy

Hledáme knihu v katalogu EG - pokud existuje, postupujeme takto:

Akce pro tento záznam  $\rightarrow$  volba "zobrazit/vytvořit objednávku" v pravé části obrazovky volba Actions  $\rightarrow$  Holding maint. – viz obr.

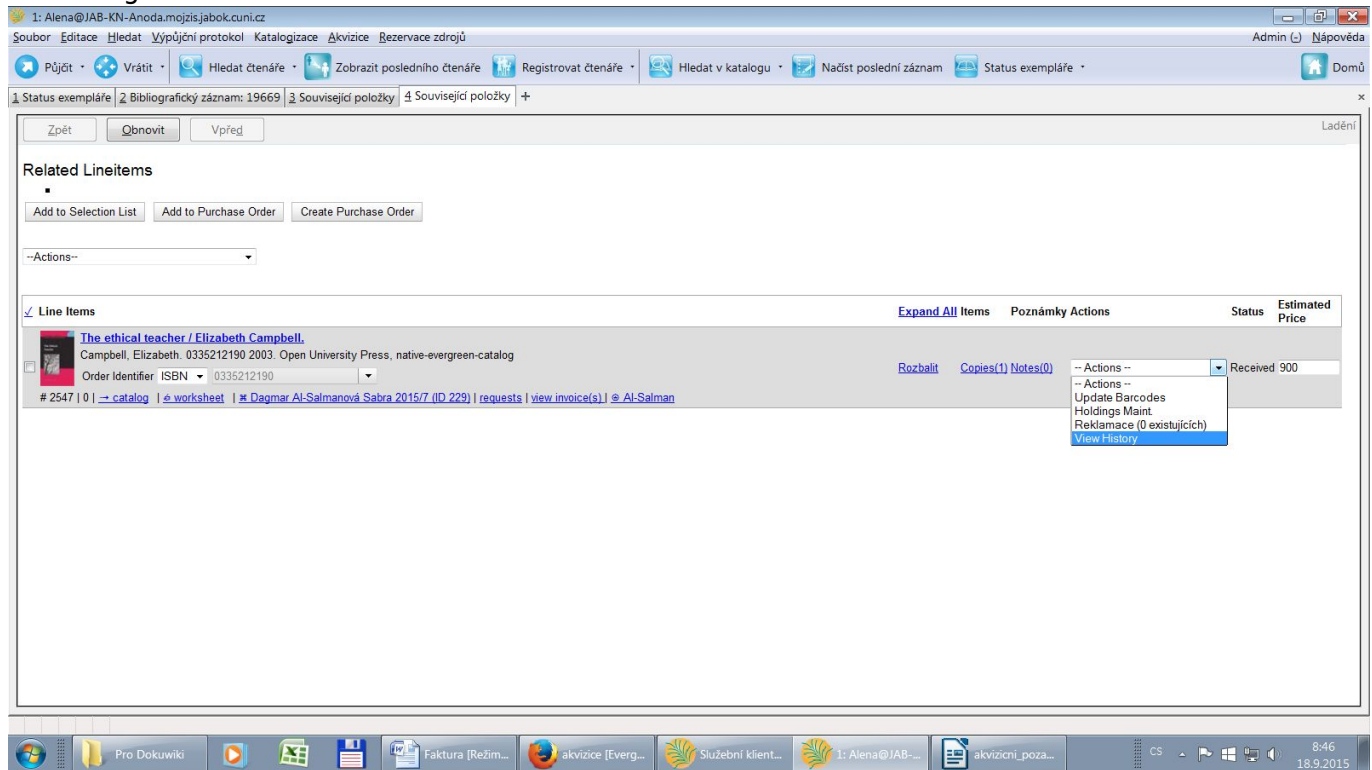

Následuje obvyklé zpracování, tj. přidělení signatury, čárový kód atd.

Takto postupně zpracujeme všechny tituly ve faktuře.

## Vytvoření a odeslání zprávy o faktuře

Najdeme jakoukoliv knihu z faktury v katalogu EG: Akce pro tento záznam  $\rightarrow$  volba "zobrazit/vytvořit objednávku" v záznamu zvolíme název dodavatele – viz obr.

| 💓 1: Alena@JAB-KN-Anoda.mojzis.jabok.cuni.cz                                                                                                    |                                                |                            |
|----------------------------------------------------------------------------------------------------|------------------------------------------------|----------------------------|
| Soubor <u>E</u> ditace <u>H</u> ledat <u>V</u> ýpůjční protokol Katalogizace <u>A</u> kvizice <u>R</u> ezervace zdrojů                                                                                                    |                                                | Admin (-) <u>N</u> ápověda |
| 🔕 Půjčít • 😯 Vrátiť • 💽 Hledat čtenáře • 🎦 Zobrazit posledního čtenáře 📗 Registrovat čtenáře • 🔯 Hledat v katalogu • 🔛 Načíst posle                                                                                                    | ední záznam 🔤 Status exempláře 🔹               | Domi                       |
| 1 Status exempláře 2 Bibliografický záznam: 19669 3 Související položky 4 Související položky +                                                                                                    |                                                | 2                          |
| Zpět Qbnovit Vpřeg                                                                                                    |                                                | Ladění                     |
| Related Lineitems                                                                                                    |                                                |                            |
| Add to Selection List Add to Purchase Order Create Purchase Order                                                                                                    |                                                |                            |
| Actions •                                                                                                    |                                                |                            |
| ✓ Line Items                                                                                                    | Expand All Items Poznámky Actions              | Status Estimated<br>Price  |
| The ethical teacher / Elizabeth Campbell.       Campbell. Elizabeth. 0335212190 2003. Open University Press, native-evergreen-catalog       Order Identifier ISBN      0335212190       1 2021 La catalon La catalon La | Rozbalit <u>Copies(1) Notes(0)</u> - Actions - | Received 900               |
| # 2047 [0] = Catalog [ @ Workshed] [ A Lagmar Al-Salmanova Sabra 2015/7 [ID 222] (equasis [ Vew involcets] ] @ Al-Salman                                                                                                    |                                                |                            |
|                                                                                                    |                                                |                            |
|                                                                                                    |                                                |                            |
|                                                                                                    |                                                |                            |
|                                                                                                    |                                                |                            |
|                                                                                                    |                                                |                            |
|                                                                                                    |                                                |                            |
|                                                                                                    |                                                |                            |
| 🚱 📙 Pro Dokuwiki 🜔 🕅 💾 🞬 Faktura (Režim 🕹 akvizice (Everg 🐝 Služební klient 🐝 1: Alenak                                                                                                    | @JAB 📔 akvizicni_poza CS 🖌                     | R:54                       |

Otevřeme → zobrazí se celá faktura

zkopírovat název faktury v novém okně otevřít Zprávy otevřít Sdílené zprávy (Shared Folders) → Eva → Akvizice – faktury (KN)

otevře se Zpráva  $\rightarrow$  do dvou červených oken se vloží zkopírovaný název faktury (do Report name a v Archivace do User Params)  $\rightarrow$  viz obr.

| 1: Alena@JAB-KN-Anoda.mojzis.jabok.cuni.cz<br>Soubor Editace Hladat Winitiční protokol Katalogizace | Akúzina Dazanuska zdrajú                                                                                |                                   |                 |                                                                    | Admin (-) Ná               | X     |  |
|----------------------------------------------------------------------------------------------------|----------------------------------------------------------------------------------------------------|-----------------------------------|-----------------|--------------------------------------------------------------------|----------------------------|-------|--|
|                                                                                                    |                                                                                                    | Nočeti                            | pocladní záz    | nam 📧 Status exempláře iz                                          |                            | Domů  |  |
|                                                                                                    |                                                                                                    |                                   | posiedrii zaz   | status exemplare                                                   |                            | Domu  |  |
| Seznam rezervací na regále   2 Bibliografický záznam: 4421                                          | <u>3</u> Bibliografický záznam: 21599 <u>4</u> Související položky <u>5</u> Bibliografický záznam: 2159 | 99   <u>6</u> Panel   <u>7</u> 2p | oravy a statis  | tiky +                                                             |                            | × .   |  |
| Zpět <u>O</u> bnovit Vpře <u>d</u>                                                                  |                                                                                                    |                                   |                 |                                                                    | L                          | adění |  |
|                                                                                                    |                                                                                                    |                                   |                 |                                                                    | Jste pÅ™ihlÃįÅjen jako Ale | na ^  |  |
| Mé sloA%ky                                                                                          | NAjzev Ajablony.                                                                                        | Seznam knih na                    | a fakture (caro | ve kody)                                                           |                            |       |  |
| Sablony                                                                                             | A ablonu vytvoA™il(a):                                                                                  | Eva                               |                 |                                                                    |                            |       |  |
|                                                                                                    | Popis Ajabiony:                                                                                         | 11. 1. 1100                       | 205441          |                                                                    |                            |       |  |
| P Vístup                                                                                            | INAjzev zprajvy:                                                                                        | Martinus 1196.                    | 305441          |                                                                    |                            |       |  |
| SdÄlenÄ© sloA¾ky                                                                                    | Carda and                                                                                               |                                   |                 |                                                                    |                            |       |  |
| Sablony                                                                                             | P Opis zpiząvy                                                                                          |                                   |                 |                                                                    |                            |       |  |
| eva                                                                                                 |                                                                                                    | Ciclo faktury (d                  | (odavatol)      |                                                                    |                            |       |  |
| Akvizice (JAB-KN)                                                                                   |                                                                                                    | ID objednavky                     | louavately      |                                                                    |                            |       |  |
| Akvizice - faktury (JAB-KN)                                                                         |                                                                                                    | placeno celken                    | n ks            |                                                                    |                            | =     |  |
| Kotologizaco (JAB KAN)                                                                              | Sloupce ve zprává.                                                                                      | Nazev                             |                 |                                                                    |                            |       |  |
| - Katalogizace (SAB-KN)                                                                             |                                                                                                    | Autor                             |                 |                                                                    |                            |       |  |
| Platby (JAB-KN)                                                                                     |                                                                                                    | Datum vydani                      |                 |                                                                    |                            |       |  |
| Rezervace (JAB)                                                                                     |                                                                                                    | ID exemplare<br>Carovy kod        |                 |                                                                    |                            |       |  |
| 🔲 💭 Skupiny zaznamu a exemplaru (JAB-KN)                                                            |                                                                                                    | Zvolte sloå3/ku:                  | Akvizice        |                                                                    |                            | -     |  |
|                                                                                                    | Zvolte slož%ku pro ulož%eně definice tě@to zorězw:                                                      | A Claim and                       |                 |                                                                    |                            |       |  |
| Uzivatele - Akce (JAB-KN)                                                                           | zione storivina pro dioriviacitivi dennice intere zinnay.                                               | Abitice                           |                 |                                                                    |                            |       |  |
| Uzivatele - evidence (JAB-KN)                                                                       |                                                                                                    |                                   |                 |                                                                    |                            |       |  |
| A Hanka                                                                                             | Sloupec                                                                                                 | Trar                              | nsformace       | Akce, Äin                                                          | UA¾ivatelské<br>parametry  |       |  |
| ····◆ □ Klara<br>·····◆ □ admin                                                                     | Faktura -> ID faktury od dodavatele                                                                     | Nezpr:<br>data                    | acovaná         | Obsahuje shodující se podřetězec (bez ohledu na velikost<br>písma) | nus 1196305441             |       |  |
| Decomposition                                                                                       | Faktura -> Položky účtu -> Položka objednávky -> Bib ID Evergreenu -> Signatury -> Exen<br>Čárový kód   | npláře -> Nezpra<br>data          | acovaná         | Obsahuje odpovídající Podřetězec                                   | 424480                     |       |  |
|                                                                                                    | Faktura -> Položky účtu -> Počet položek faktury                                                        | Nezpra<br>data                    | acovaná         | Větší nebo rovno                                                   | 1                          |       |  |
|                                                                                                    | NastavenĀ vā/sstupu                                                                                     |                                   |                 |                                                                    |                            |       |  |
|                                                                                                    |                                                                                                    |                                   |                 |                                                                    |                            |       |  |
| WASSUP 2 EXCEPT WASSUP 2 EXCEPT WASSUP 2 EXCEPT                                                     |                                                                                                    |                                   |                 |                                                                    |                            |       |  |
| ZVAZstup ve formÅtu HTML                                                                            |                                                                                                    |                                   |                 |                                                                    |                            | -     |  |
|                                                                                                    |                                                                                                    |                                   |                 |                                                                    |                            |       |  |
|                                                                                                    |                                                                                                    | -                                 |                 |                                                                    | 0.0                        | 1     |  |
| Pro Dokuwiki 🔼 🍂                                                                                    | 💾 🥮 Faktura (Režim 🥵) knihovna jabo 🕺 Služební klien                                                    | it                                |                 | CS 🔺                                                               | 8:5                        |       |  |

vybrat složky, do kterých se zprávy posílají (Selected Folders  $\rightarrow$  Akvizice, Složka na uložení  $\rightarrow$  Akvizice pak uložit zprávu (Save report)  $\rightarrow$  zobrazí se okno Akce úspěšná po malé chvíli zvolit: My folders  $\rightarrow$  Výstup  $\rightarrow$  Akvizice (KN)  $\rightarrow$  zobrazí se přehled výstupů (zpráv)

From: https://eg-wiki.osvobozena-knihovna.cz/ - Evergreen DokuWiki CZ

Permanent link: https://eg-wiki.osvobozena-knihovna.cz/doku.php/knihovna\_jabok:faktura?rev=1443769095

Last update: 2015/10/02 08:58

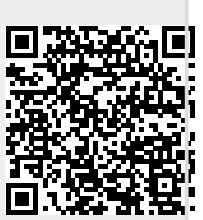